## Quick Start Guide – Schedule

View Schedule, Re-send reminders for Evaluations.

- 1. Log-in using your Username & Password
- 2. Navigate to a Learners' Site View click on:
- 3. Scroll past the calendar and review the list of upcoming shifts and classes.

| Z Edit | all Shifts            |                         |                 |          | S    | earch:                                          |
|--------|-----------------------|-------------------------|-----------------|----------|------|-------------------------------------------------|
|        |                       | TYPE                    | DATE / TIME     | END TIME | ROLE | DESCRIPTION                                     |
|        | Advanced Cardiac Life | Required Class          | 08/02/24 9:00am | 5:00pm   | RN   | Location- NTS Springfi<br>Leader- Matt Helmeric |
|        | Advanced Cardiac Life | Required Class          | 08/03/24 9:00am | 5:00pm   | RN   | Location- NTS Springfi<br>Leader- Matt Helmeric |
|        | Trauma Nursing Core   | Required Class          | 08/06/24 8:00am | 4:00pm   | RN   | Location-<br>Leader-                            |
|        | Trauma Nursing Core   | Required Class          | 08/07/24 8:00am | 4:00pm   | RN   | Location-<br>Leader-                            |
|        | Shift on 08/09        | Orientation Shift (Ashl | 08/09/24 6:45am | 7:15pm   | RN   | Shift at Acme ED RN                             |
|        | Leadership Meeting w  | Meeting                 | 08/09/24 2:00pm | 2:30pm   | RN   | Testing, A Leader Meet                          |
|        | Shift on 08/10        | Orientation Shift (Zac  | 08/10/24 6:45am | 7:15pm   | RN   | Shift at Acme ED RN wi                          |
| e ľ i  | Shift on 08/11        | Orientation Shift (Zac  | 08/11/24 6:45am | 7:15pm   | RN   | Shift at Acme ED RN                             |
|        | Shift on 08/15        | Orientation Shift (Ashl | 08/15/24 6:45am | 7:15pm   | RN   | Shift at Acme ED RN                             |

런 Schedule

- View (□), Edit (□), or Delete (□) Events as necessary.
   If the Event Type is not "Shift", when you click edit you will be directed to the course record to edit those attending the course.
- 5. Choosing View, you can see details of the event, resend evaluation messages (highlighted yellow) if the evaluation has not been received.

| Shift on 08/15                                                                                                    | < Event List         | <u> </u> | _earner Schedule   | 🛱 Preceptor Schedule                | 🖉 Edit Event |  |  |  |  |  |
|----------------------------------------------------------------------------------------------------|----------------------|----------|--------------------|-------------------------------------|--------------|--|--|--|--|--|
| Event Type: Orientation Shift                                                                                                    |                      |          |                    |                                     |              |  |  |  |  |  |
| Date / Time: 08/15/24 6:45am - 7:15pm                                                                                                    |                      |          |                    |                                     |              |  |  |  |  |  |
| Length: 12.50                                                                                                    |                      |          |                    |                                     |              |  |  |  |  |  |
| Role: Acme General (RN)                                                                                                    |                      |          |                    |                                     |              |  |  |  |  |  |
| Learner: Jane Doe                                                                                                    |                      |          |                    |                                     |              |  |  |  |  |  |
| Preceptor: Ashley Collingwood                                                                                                    |                      |          |                    |                                     |              |  |  |  |  |  |
| Last Minute Preceptor Change: No                                                                                                    |                      |          |                    |                                     |              |  |  |  |  |  |
| Change Reason:                                                                                                    |                      |          |                    |                                     |              |  |  |  |  |  |
| Resource Shift: No                                                                                                    |                      |          |                    |                                     |              |  |  |  |  |  |
| Description: Shift at Acme ED RN with Ashle                                                                                                    | y Collingwood        |          |                    |                                     |              |  |  |  |  |  |
| Post Event Evaluation:<br>Message to Preceptor<br>Message to Preceptor<br>Message to Preceptor<br>Message to Preceptor<br>Message to Preceptor | ner-evaluation.html' | ¢<br>?   | Message to Learner | ■m<br>ainingstrategies.com/precepto | ¢<br>Dr-     |  |  |  |  |  |
| learner=136&e=205                                                                                                    |                      | 11       | evaluation.html?le | earner=136&e=205                    | 11           |  |  |  |  |  |

Unauthorized copying or modifying of any file, via any medium is strictly prohibited. The Learning Center is proprietary to the developer and confidential.

## Edit Event, Update Preceptor, and Delete Event:

- 1. From the Schedule Click  $\mathbb{Z}$  (to edit) or  $\mathbb{I}$  (to delete) Events as necessary.
- 2. Edit any field (Date/Time, shift length, etc.)<sup>4</sup>

| Date / Time:         |                 |   |
|----------------------|-----------------|---|
| Date 2024-08-15      | Time 6 + : 45 + |   |
| Length:              |                 |   |
| 12.50                |                 | 0 |
| Role:                |                 |   |
| Acme General (RN)    |                 | ÷ |
| Learner:             |                 |   |
| Ashley Collingwood   |                 |   |
| Zach Norman          |                 |   |
| ✓ Ashley Collingwood |                 | ÷ |
| Show all Preceptors  |                 |   |

You can toggle the **Preceptor** drop-down to show all eligible preceptors.

| 3. | Click: | Undate | Delete     | Update (saves changes) |
|----|--------|--------|------------|------------------------|
|    |        | Opuale | <br>Delete |                        |

Delete (removes event from schedule & from transcript).

## Add schedule

- 1. Log-in using your Orientation Nurse Username & Password
- 3. Fill-in each row indicating the date<sup>5</sup>, start-time, shift length, and a preceptor.

|                    | ① Schedule Shifts     -                                                                                                    |            |        |           |    |      |         |                |  |
|--------------------|----------------------------------------------------------------------------------------------------|------------|--------|-----------|----|------|---------|----------------|--|
| < Back             | Add Shifts for Jane Doe                                                                                                    |            |        |           |    |      |         |                |  |
| 久 Jane Doe         | <ul> <li>For each date that is set an event (shfit) will be added to the learner's schedule. All fields are a row blank if it's not needed.</li> </ul> |            |        |           |    |      |         | equired. Leave |  |
| 런 Scheduled Shifts | DATE                                                                                                    | START TIME | LENGTH | PRECEPTOR |    | ROLE | UNAVAIL | RESOURCE       |  |
| (+) Add Shifts     |                                                                                                    | +          | +      |           | ŧ  | RN 🕈 |         |                |  |
| 🕲 Support          |                                                                                                    | \$         | +      |           | \$ | RN 🕈 |         |                |  |

4. Enter up to 20 shifts at once (all for the same learner).

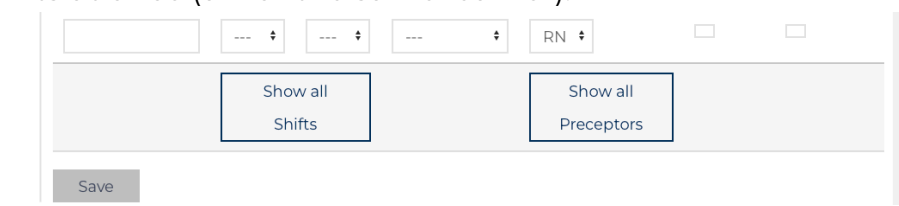

- 5. There are buttons that toggle Start Time and Preceptor from showing the "standard" shift start times to every hour of the day and from a Learners' preceptor list to All eligible preceptors for the affiliate.
- 6. Click Save once shifts necessary have been filled in, evaluation reminders and now scheduled.

<sup>&</sup>lt;sup>4</sup> Editing the shift before the end time will update the post event evaluation reminder messages before they are sent (sends to the correct preceptors at the right time).

<sup>&</sup>lt;sup>5</sup> Shifts should always be in the future. If entering a shift in the past, the system will send the reminder messages to complete evaluations. Messages are sent by the server every 20 min.